PLEASE DO NOT INSTALL THIS ON SANDHILLS COMMUNITY COLLEGE PC'S OR LAPTOPS

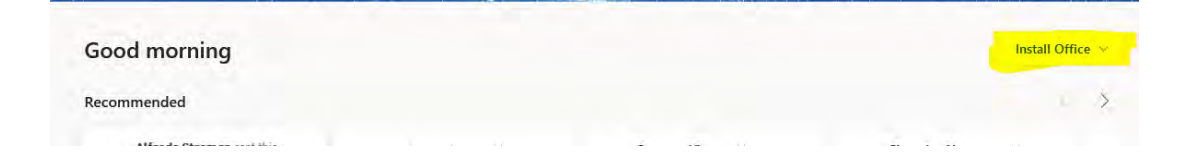

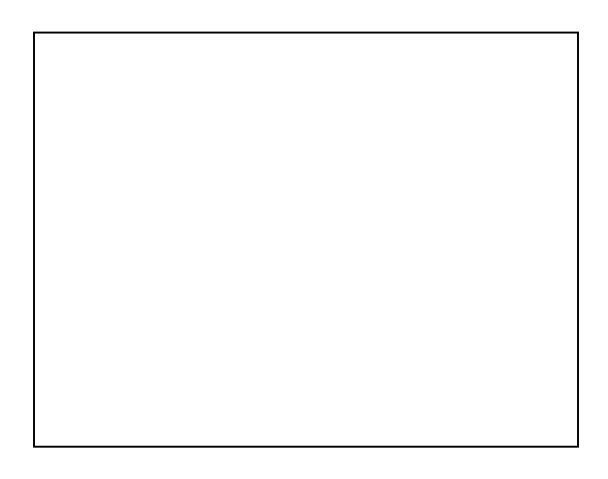

NOTE: A security message may appear regarding running the file. Agree to the message to continue the installation process.

NOTE: Do not turn off/restart your computer or disconnect from the Internet During this process.

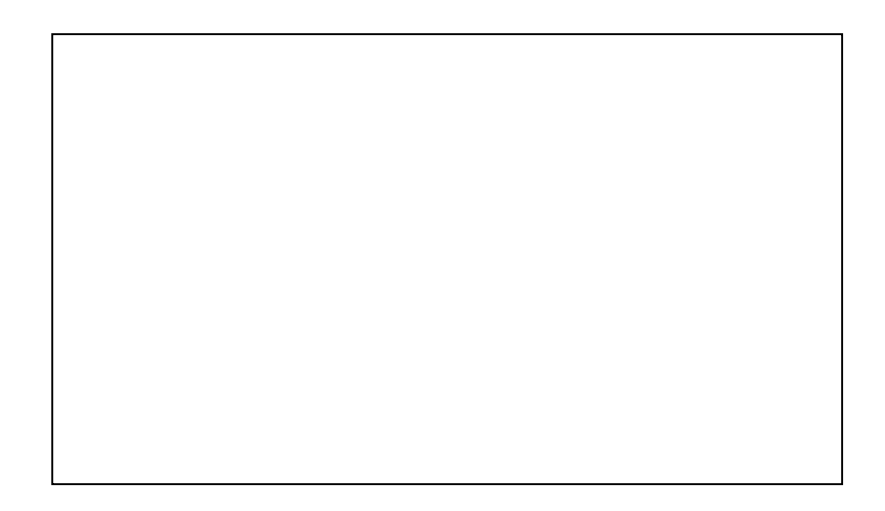

NOTE: It may be necessary to reboot your machine. You may be required to accept he License Agreement again.